## ブラウザで cookie が消えてしまう場合の対処法

・パソコン特定について

http://www.okitel.com/06\_help/tokutei/ をご覧ください。

・cookie が利用可能かどうかの確認は

http://www.okitel.com/06\_help/tokutei/cookie.htm となります。(上記のページからリンクあり)

cookie の設定は問題ないものの、それでも消えてしまうという場合、以下の方法をお試しください。 (画像は WindowsXP IE8 での解説です)

「ツール」→「インターネットオプション」を開く

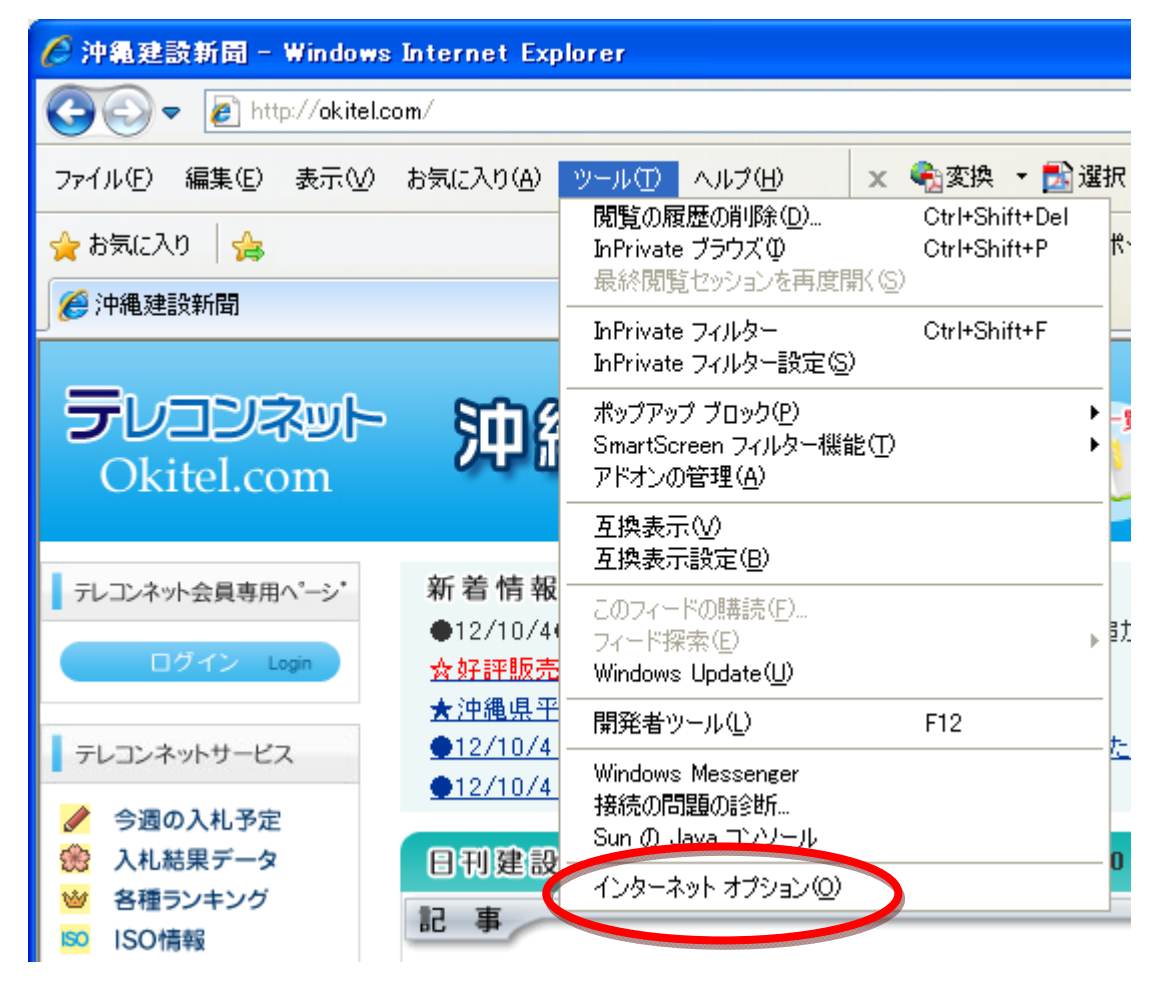

②「インターネットオプション」→「プライバシー」タブ

この中の「詳細設定」をクリックすると cookie の設定画面になります。

cookie 設定をチェックしたら、沖縄建設新聞サイトの cookie を常に許可するため、「サイト」で「okitel.com」を登録します。

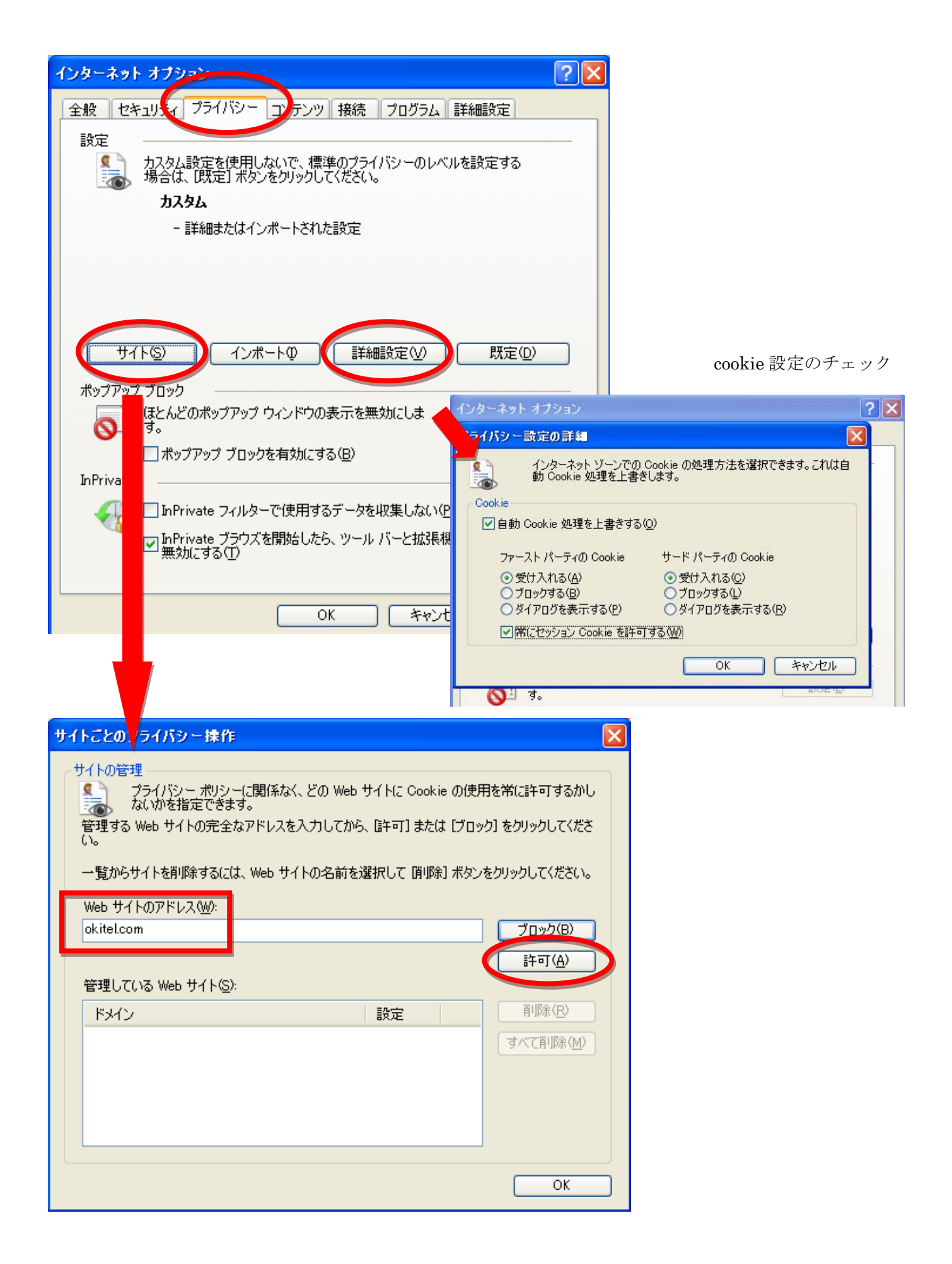

Web サイトのアドレスに「okitel.com」を入力し、【許可】を押します。以下のように登録されます。

| サイトことのブライバシー操作                                                                                                    |                                             | × |
|----------------------------------------------------------------------------------------------------|---------------------------------------------|---|
| サイトの管理<br>プライバシー ポリシーに関係なく、どの Web サイトに Cookie の使用<br>ないかを指定できます。<br>管理する Web サイトの完全なアドレスを入力してから、[計可] または [ブロッ・<br>い。<br>一覧からサイトを削除するには、Web サイトの名前を選択して 削除] ボタン・ | 引を常に許可するかし<br>ク] をクリックしてくださ<br>をクリックしてください。 |   |
| Web サイトのアドレス( <u>W</u> ):                                                                                                    |                                             |   |
|                                                                                                    | ブロック( <u>B</u> )                            |   |
|                                                                                                    | 許可( <u>A</u> )                              |   |
| 管理している Web サイト( <u>S</u> ):                                                                                                    |                                             |   |
| - ドメイン 設定                                                                                                    | 削除( <u>R</u> )                              |   |
| okitel.com 常に許可                                                                                                    | すべて削除(M)                                    |   |
|                                                                                                    |                                             |   |
|                                                                                                    |                                             |   |
|                                                                                                    |                                             |   |
|                                                                                                    |                                             |   |
|                                                                                                    |                                             |   |
|                                                                                                    | OK                                          |   |

③自動的に cookie を消していないかを確認する

再び「インターネットオプション」から「全般」タブを選ぶ

| インターネット オプション ? 🔀                                      |  |
|--------------------------------------------------------|--|
| 全般 2キュリティ プライバシー コンテンツ 接続 プログラム 詳細設定                   |  |
|                                                        |  |
| http://www.okitel.com/                                 |  |
|                                                        |  |
|                                                        |  |
| 一時ファイル、履歴、Cookie、保存されたパスワード、および Web フォーム<br>の情報を削除します。 |  |
| □系」了時に閲覧の履歴を削除(W)                                      |  |
| 削除(D) 設定(S)                                            |  |
| 検索の既定の動作を変更します。 設定印                                    |  |
| タブ タブの中の Web ページの表示方法を設定しま 設定(D) す。                    |  |
| デザイン                                                   |  |
| OK キャンセル 適用( <u>A</u> )                                |  |

ここにチェックを入れると、 ブラウザを終了したときに次 の項目でチェックを入れたデ ータを自動的に消します。 不要なデータを削除したい

場合はチェックを入れ、次の画 面で必要なものだけを残すよ うに設定します。 「閲覧の履歴」→「削除」と進み、設定を確認する

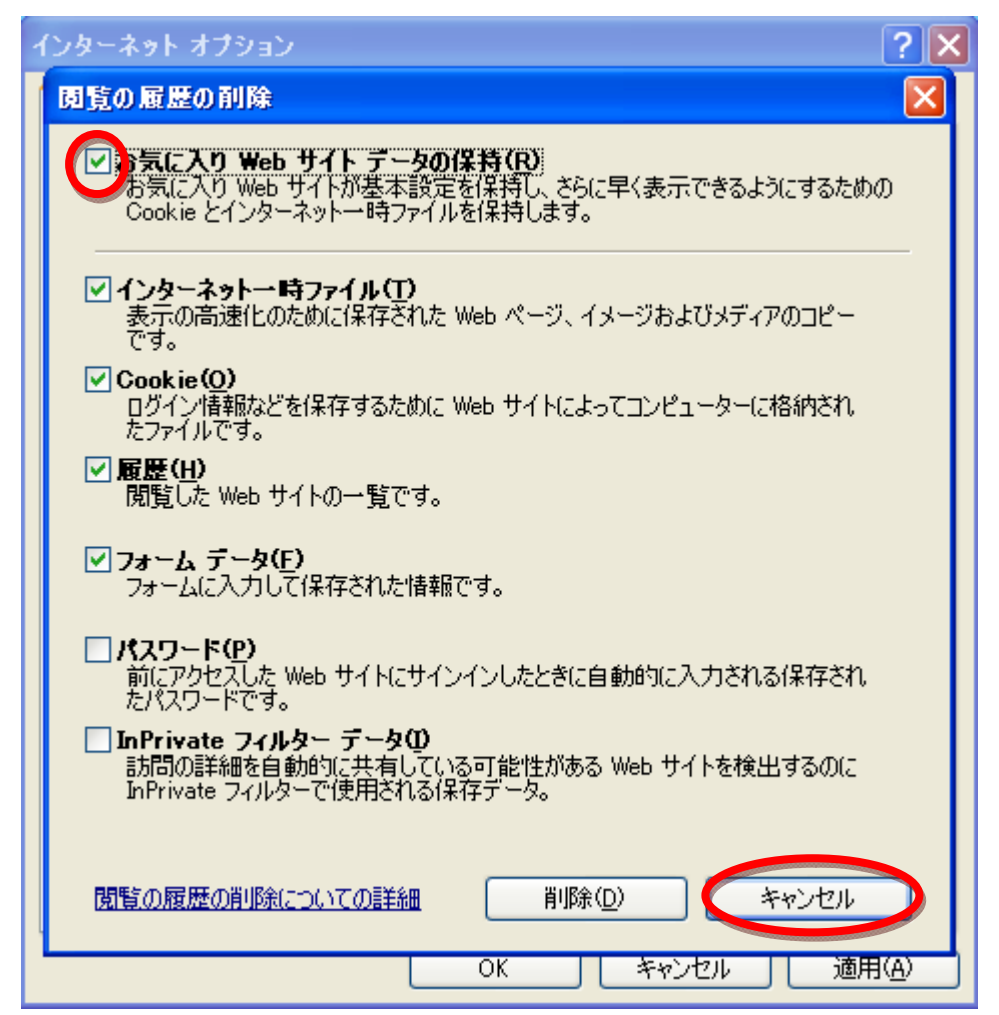

「お気に入り Web サイトデータの保持」にチェックを入れます。この項目にチェックを入れておくと、「お気に入り」(ブックマーク)に入れている Web サイトのデータは消されずに PC に保存されます。

その他の項目は必要に応じてチェックしてください(会社の方針で PC にパスワードを残さない、履歴 は消す等の場合はチェックを入れる)。チェックしたものが削除されます。

「キャンセル」を押して戻ります。(「削除」を押すとその場で削除が始まります)

④この設定が有効なのは Web サイトが「お気に入り」に入っていることが必要になりますので、登録されていなければトップページをお気に入りに追加してください。

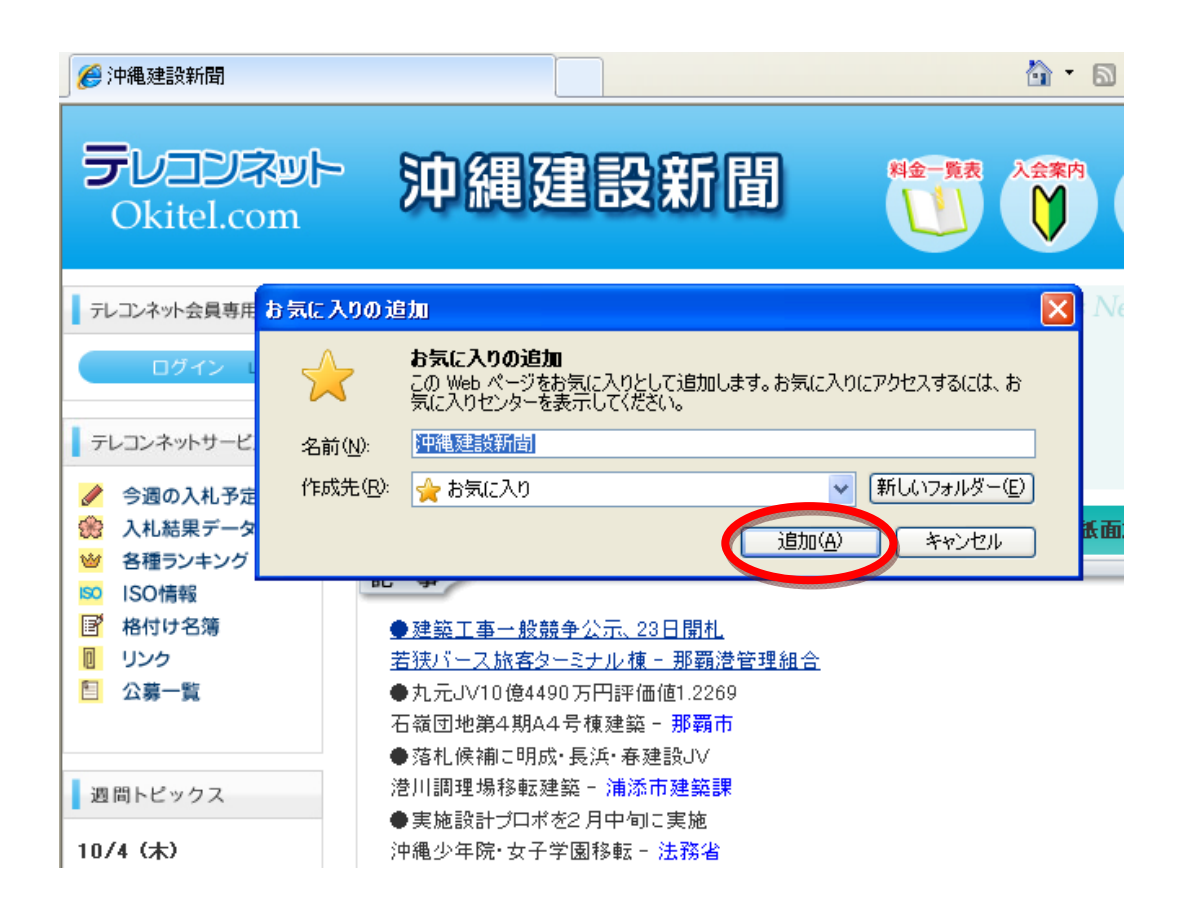

なお、これら以外にウイルス対策ソフト(ウイルスバスターやノートン等)、パソコンの性能をアップ させるといったソフトをインストールしていると、それらがブラウザの cookie を自動的に削除してしま うことがあるため、これらの例外設定に「okitel.com」を追加していただきますようお願いします。設定 方法は各ソフトの取扱説明やヘルプをご覧ください。

ⓒ㈱沖縄建設新聞 2012